## Инструкция по передаче тестового файла с результатами ВПР через программу «Адаптер»

1. Скачайте дистрибутив программы «Адаптер», а также инструкцию по установке программы, руководство пользователя, размещенные в личном кабинете ОО в разделе «Техническая поддержка» в публикации «Программа для передачи результатов ВПР»

| 30 авг. 2024 (пятница)                                                                                                    |                                                                                                    |
|----------------------------------------------------------------------------------------------------|----------------------------------------------------------------------------------------------------|
| Программа для передачи результато                                                                                                    | в ВПР                                                                                                    |
| Уважаемые коллеги!                                                                                                    |                                                                                                    |
| ФГБУ «ФИОКО» сообщает, что в рамках мероприятий по<br>(далее – ВПР) будет меняться технология загрузки в Фе<br>(далее – ФИС ОКО) результатов ВПР.                                                                                                    | о совершенствованию проведения всероссийских проверочных работ<br>деральную информационную систему оценки качества образования                                                                                                    |
| Для передачи результатов ВПР по новой технологии буд<br>организатора образовательной организации компьютер<br>дистрибутива Программы, инструкция по установке про<br>ВПР для тестирования загрузки через Программу разм<br>разделе "Техническая поддержка" (публикация "Програ | цет необходимо установить на рабочее место ответственного<br>нную программу из состава ФИС ОКО (далее – Программа). Файл<br>граммы и руководство пользователя, файл с тестовыми результатам<br>щены в личных кабинетах ФИС ОКО образовательных организаций в<br>мма для передачи результатов ВПР"). |
| Рекомендуется образовательным организациям провес<br>ВПР в ФИС ОКО. Также сообщаем, что при проведении<br>ВПР, которые использовались ранее. В дальнейшем ста<br>кабинет образовательной организации будет выводить                                                            | ти установку Программы и загрузку файла с тестовыми результатами<br>SIP в 2025 году будут доступны и те способы загрузки результатов<br>рый способ загрузки файлов с результатами BIP через личный<br>я из эксплуатации.                                                                            |
| Файл с тестовыми результатам ВПР для тестирования                                                                                                    | загрузки через Программу будет доступен в ближайшее время.                                                                                                    |
| Дистрибутив Программы<br>Файлы доступны с 30 авг. 2024                                                                                                    | Orvër                                                                                                    |
| ф Дистрибутив Программы                                                                                                    |                                                                                                    |
| Еще не скачивался                                                                                                    |                                                                                                    |
|                                                                                                    |                                                                                                    |
|                                                                                                    |                                                                                                    |

2. Для загрузки файла с тестовыми результатами ВПР и апробации программы ознакомьтесь с материалами, размещенными в публикации «Адаптер: знакомство с программой и загрузка тестового файла с результатами ВПР» в разделе «ВПР».

| Уважаемые коллеги!                                                                                                    |                                                                                                |
|----------------------------------------------------------------------------------------------------|------------------------------------------------------------------------------------------------|
| В рамках апробации новый технологии по загрузке результатов ВПР в<br>установить программу Адаптер, размещенную в разделе "Техническая<br>результатов ВПР". | личные кабинеты ФИС ОКО, просим Вас скачать и<br>поддержка" публикация "Программа для передачи |
| Хачайте из публикации инструкцию по передаче тестового файла с р                                                                                           | езультатами ВПР через программу «Адаптер» и                                                    |
| размещенныи фаил с тестовыми результатами для загрузки в ЛК.                                                                                               |                                                                                                |
|                                                                                                    |                                                                                                |
|                                                                                                    |                                                                                                |
| Файла с тестовыми результатами ВПР                                                                                                    | ਹਿੱਪਵੱਧ                                                                                        |
| Файла с тестовыми результатами ВПР<br>Файлы доступны с 01 сент. 2024                                                                                       | Otvët                                                                                          |
| Файла с тестовыми результатами ВПР<br>Файлы доступны с 01 сент. 2024<br>Файла с тестовыми результатами                                                     | Отчёт                                                                                          |

- 3. Авторизуйтесь в ЛК ОО ГИС ФИС ОКО в программе Адаптер.
- 4. После авторизации в программе Вам будет доступно тестовое мероприятие для загрузки файла с результатами ВПР в ЛК ГИС ФИС ОКО.

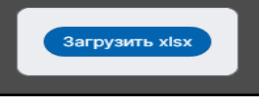

Нажмите на кнопку «Загрузить», выберите «загрузить xlsx»

далее выберите файл с тестовыми результатами ВПР, скачанный из публикации «Адаптер: знакомство с программой и загрузка тестового файла с результатами ВПР». В файл внесены тестовые данные для передачи в ЛК.

| 🐮 Адаптер                                     |         |                                      |             | – 🗆 X      |
|-----------------------------------------------|---------|--------------------------------------|-------------|------------|
|                                               |         |                                      | МБОУ СОШ М  | №1 🔅 Выход |
| Мои отчёты Обновить                           |         |                                      |             |            |
| Предмет                                       | Статус  | 0                                    | 0           | 0          |
| Форма сбора результатов<br>Математика 4 класс | Новый   | Скачать 🔨                            | Загрузить 🗸 | Отправить  |
|                                               |         |                                      |             |            |
|                                               |         |                                      |             |            |
|                                               |         |                                      |             |            |
|                                               |         |                                      |             |            |
|                                               |         |                                      |             |            |
|                                               |         |                                      |             |            |
|                                               | -       |                                      |             |            |
|                                               | Техниче | ская поддержка: <u>helpfisoko@fi</u> | oco.ru      |            |

5. Выбранный файл отобразится в строке с мероприятием, далее нажмите на кнопку «Отправить»

| Мои отчёты Обновить                           |        |           |                        |           |
|-----------------------------------------------|--------|-----------|------------------------|-----------|
| Предмет                                       | Статус | 0         | 0                      | 0         |
| Форма сбора результатов<br>Математика 4 класс | Новый  | Скачать 🔨 | Файла с теВПР.xlsx 🗸 🗙 | Отправить |

6. Вам отобразится информационное сообщение о перенаправлении на страницу отчета. Автоматически в браузере откроется страница с формой сбора результатов.

| Мои отчёты Обновить                           |                  |                                                                  |                  |           |
|-----------------------------------------------|------------------|------------------------------------------------------------------|------------------|-----------|
| Предмет                                       |                  |                                                                  |                  |           |
| Форма сбора результатов<br>Математика 4 класс | В работе         | Скачать 🛧                                                        | Загрузить 🗸      | Отправить |
|                                               | Вы будете перена | Успешно отправлено!<br>правлены на страниц<br>Секунды<br>Закрыть | у отчёта через 3 |           |
|                                               |                  | кая поддержка: <u>helpfisoko</u> (                               | <u>@fioco.ru</u> |           |

7. В открывшемся окне Вам отобразится форма сбора результатов и внесенные данные из тестового файла для загрузки. Нажмите на кнопку «Сдать отчет».

| Ехсеі Форма<br>Форма сбора результатов Математика 4 класс                                                                                                    | (                            | Сохранить черновик<br>Форма не сдана   Форма п | Ошибки Сдать отчёт<br>оследний раз редактировалас | Закрыть (к <sup>Я</sup> )<br>сь 01.09.2024 18:15 (мск) |
|----------------------------------------------------------------------------------------------------|------------------------------|------------------------------------------------|---------------------------------------------------|--------------------------------------------------------|
| Укажите порядковые номера классов в параллели согласно протоколу соответствия<br>порядкового номера наименованию класса в ОО. (если класс один, поставьте "1") | Основной учебник по предмету | Другое (автор<br>учебника)                     | Другое (название<br>учебника)                     |                                                        |
| 1                                                                                                    | ma4.1   1.1.3.1.1.4   Алек   |                                                |                                                   |                                                        |
| 2                                                                                                    | ma4.2   1.1.3.1.2.4   Арги   |                                                |                                                   | +                                                      |
| протокол                                                                                                    |                              |                                                |                                                   |                                                        |